Tabelle 1

| Hier ein Bspl. Wie man TrippleBoot auf einen SSD bekommt, kann man natürlich auch an seine eigene Bedürfnisse ableiten |                                                                                                   |                                                                                                    |  |
|----------------------------------------------------------------------------------------------------|---------------------------------------------------------------------------------------------------|----------------------------------------------------------------------------------------------------|--|
|                                                                                                    | Diskpart                                                                                          |                                                                                                    |  |
|                                                                                                    | list disk                                                                                         | Hier werden alle Disks aufgelistet                                                                                                    |  |
|                                                                                                    | select disk 0                                                                                     | Hiermit wählen wir den richtigen Disk auf den wir installieren wollen                                                                                                    |  |
|                                                                                                    | clean                                                                                             | Nur benutzen wenn die Disk Komplet leer ist oder geleert werden soll                                                                                                    |  |
|                                                                                                    | convert gpt                                                                                       | Hiermit wird die leere Disk zu GPT format umgestellt                                                                                                    |  |
|                                                                                                    | Ab hier erstellen wir zuerst ein ESP/EFI System partition 2000 MB an 1, position (Achtung m       | in. 200 MB muss für Zusammenarbeit mit MacOS sein!)                                                                                                    |  |
|                                                                                                    |                                                                                                   |                                                                                                    |  |
|                                                                                                    | create partition efi size=2000                                                                    | Mit 2GB hast du dann auch Riesen EFI den du für alles mögliche missbrauchen kannst                                                                                                    |  |
|                                                                                                    | format quick fs=fat32 label="EFI"                                                                 | Formatieren & Labeln                                                                                                    |  |
|                                                                                                    | assign letter="Z"                                                                                 | Einen Laufwerkbuchstaben zuweisen (wird später beim erstellen vom bootrecord gebraucht)                                                                                                    |  |
|                                                                                                    | Microsoft Reserved (MSR) partition 16 MB an 2. position erstellen                                 |                                                                                                    |  |
|                                                                                                    | create partition msr size=16                                                                      |                                                                                                    |  |
|                                                                                                    |                                                                                                   |                                                                                                    |  |
| Recovery tools partition 1 GB fur Windows an 3. Position erstellen                                                     |                                                                                                   |                                                                                                    |  |
|                                                                                                    | create partition primary size=1000                                                                | Grösse 1Gb ist ok                                                                                                    |  |
|                                                                                                    | format quick fs=ntfs label="Recovery tools"                                                       | Formatieren & Labeln                                                                                                    |  |
|                                                                                                    | set id="de94bba4-06d1-4d40-a16a-bfd50179d6ac"                                                     | ID setzen damit es auch als Recovery vom Windows erkannt wird                                                                                                    |  |
|                                                                                                    | gpt attributes=0x800000000000000000000000000000000000                                             | Atribute setzen damit das auch nicht überall angezeigt wird.                                                                                                    |  |
|                                                                                                    | Jetzt kommt die Windows partition 100 GB, du kannst natürlich die grösse nach deinen Bed          | lürfnissen & LW anpassen                                                                                                    |  |
|                                                                                                    |                                                                                                   |                                                                                                    |  |
|                                                                                                    | create partition primary size=100000                                                              | Grosse kannst du anpassen                                                                                                    |  |
|                                                                                                    | format quick ts=ntts label="Windows 10 Pro"                                                       | Formatieren & Labein, Name kannst du naturich auch wanien                                                                                                    |  |
|                                                                                                    | assign letter="C"                                                                                 | musst aber nacher beim BOOTRECORD auch so angeben                                                                                                    |  |
|                                                                                                    | Bspl. Danach kannst du Linux Ext4 partition 50 GB erstellen, hier als Fat32, später beim inst     | allieren der Linux wird dies zu ext4 formatiert.                                                                                                    |  |
|                                                                                                    |                                                                                                   |                                                                                                    |  |
|                                                                                                    | create partition primary size=50000                                                               | Grosse kannst du anpassen                                                                                                    |  |
|                                                                                                    | tormat quick ts=tat32 label="Ubuntu"                                                              | Chieft en äter nach der installation keine rolle                                                                                                    |  |
|                                                                                                    | assign letter="U"                                                                                 | Spleit spater hach der installation keine rolle                                                                                                    |  |
|                                                                                                    | Bspl. Danach kannst du macOS partition 500 GB erstellen, hier als Fat32, später beim instal       | lieren der MacOS wird dies zu hfs+ oder apfs formatiert.                                                                                                    |  |
|                                                                                                    | create partition primary size=500000                                                              | Grösse kannst du anpassen                                                                                                    |  |
|                                                                                                    | format quick fs=fat32 label="MacOS"                                                               | Formatieren & Labeln, Name kannst du natürlich auch wählen                                                                                                    |  |
|                                                                                                    | assign letter="M"                                                                                 | Spielt später nach der installation keine rolle                                                                                                    |  |
|                                                                                                    | Exit                                                                                              | Hiermit verlässt du jetzt den Diskpart program um wieder normal im Terminal weiterzumachen                                                                                                    |  |
|                                                                                                    | Ab jetzt Windows per DISM im Terminal installieren, somit umgehen wir das ganze Setup So          | cript vom Windows und haben völlig freien Setup routine.                                                                                                    |  |
|                                                                                                    | diam (Cat Wimlafa (WimEila:Di)agurgag) install wim                                                | Hiermit erfahren wir vom install wim welchen Version wir installieren wollen. Hier ist zu achten wo                                                                                                    |  |
|                                                                                                    | dism/Get-withinio/withFile.D.\sources\install.with                                                | das install.wim liegt, in diesem bspl. Ist es auf dem D:\sources\install.wim. Terminal wird eine Liste auspacken bspl. Windows 10 Pro auf dem Index 5 usw.                                                                                                    |  |
|                                                                                                    |                                                                                                   |                                                                                                    |  |
|                                                                                                    | dism /Apply-Image /ImageFile:D:\Sources\install.wim /index:5 /ApplyDir:C:\                        | Hier wird vom " /ImageFile:D:\Sources\install.wim" die " /index:5" auf die Partition"/ApplyDir:C:\" installiert. Auch hier ist zu beachten das D: install.wim enthält und die "ApplyDir:C:\" auch auf die richtige Partition zeigt auf den die Windows installiert werden soll. |  |
|                                                                                                    | Zuguter letzt den bootrecord installieren und einfach alles was offen ist schliessen & neustarten |                                                                                                    |  |
|                                                                                                    |                                                                                                   |                                                                                                    |  |
|                                                                                                    | bcdboot C:\windows /s Z: /f UEFI /l de-de                                                         | Hier wird die BOOTRECORD installiert; C:\windows zeigt auf den installierten Windows, /s Z: zeigt auf den ESP/EFI, /f UEFI zeigt was für eine format, UEFI, MBR oder ALL ist hier möglich, /l de-de ist die Sprache                                                             |  |

| Jetzt alles schliessen, den Stick abnehmen und einfach neustarten,<br>Windows ist installiert |  |
|-----------------------------------------------------------------------------------------------|--|
|                                                                                               |  |

1